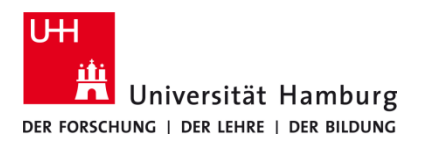

## **Client installieren und einrichten Windows 10 - selbstadministriert**

Version 1.0

## Voraussetzungen

- Windows 10
- Benutzerkennung der UHH
- Q Pilot Client-Paket der UHH für Windows 10
- Administrative Rechte auf dem lokalem PC

| 1.                                                                                                    | 2.                                                                                                    |
|----------------------------------------------------------------------------------------------------|----------------------------------------------------------------------------------------------------|
| Start der Installation über Rechtsklick                                                                                                    | Sprachauswahl                                                                                                    |
| "Als Administrator ausführen"                                                                                                    | 🔊 Sprachauswahl — 🗆 X                                                                                                    |
| <ul> <li>Dieser PC → Downloads → Windows 10 → Windows 10 → Login, mode → pri-&gt;rg61</li> <li>Name Anderungsdetum Typ Große</li> <li>DieserPrinter, Farbe 20, 10,2019 16-40</li> <li>ZIP-Kompinimetta, ZIP-Kompinimetta, ZIP-K23 XB</li> <li>QP3dor-Clean-Setup-4300.22008</li> <li>QP4Printer_Setup</li> <li>QP4Printer_Setup</li> <li>QP4Prin</li></ul>                                                                                                    | Bitte wählen Sie die Sprache für die Installation         German - Deutsch         OK         Abbrechen         Achtung!         Die Sprachauswahl gilt für den kompletten         Client!         Nicht nur für die Installation.                                                                                                    |
| 3.                                                                                                    | 4.                                                                                                    |
| Beginn der Installation mit Weiter bestätigen.                                                                                                    | Lizenzvereinbarung akzeptieren und Weiter betätigen.                                                                                                    |
| Q Pilot - Client - Setup Setup - Q Pilot - Client Willkommen beim Q Pilot - Client Setup Assistenten. Der Assistent wird jetzt die Q Pilot Client Anwendung Ihrem Computer einrichten. Dieser Q Pilot - Client wurde spezialisiert für Q Pilot-Client Universitaet Hamburg <                                                                                                    | Q Pilot - Client - Setup - X<br>Lizenzvereinbarung U D D D D D D D D D D D D D D D D D D                                                                                                    |
| 5.                                                                                                    | 6.                                                                                                    |
| Das Installationsverzeichnis mit Weiter bestätigen.                                                                                                    | Installation starten mit Weiter.                                                                                                    |
| Q Pilot - Client - Setup       —       ×         Installationsverzeichnis       Image: Client installieren wollen.       Image: Client installieren wollen.         Bitte geben Sie das Verzeichnis an, in dem Sie Q Pilot - Client installieren wollen.       Image: Client image: Client image: Clie | Image: Client - Client - Setup       -       ×         Bereit zur Installation       Image: Client auf Ihrem Computer zu installieren.       Image: Client auf Ihrem Computer zu installieren.         Das Setup ist jetzt bereit, Q Pilot - Client auf Ihrem Computer zu installieren.       Image: Client auf Ihrem Computer zu installieren.         Image: Image: Client auf Ihrem Computer zu installieren.       Image: Client auf Ihrem Computer zu installieren.         Image: Image: Image: Client auf Ihrem Computer zu installieren.       Image: Client auf Ihrem Computer zu installieren.         Image: Image: Image: Image: Client auf Ihrem Computer zu installieren.       Image: Client auf Ihrem Computer zu installieren.         Image: Image: Image: Image: Image: Client auf Ihrem Computer zu installieren.       Image: Image: Client auf Ihrem Computer zu installieren.         Image: Image: |

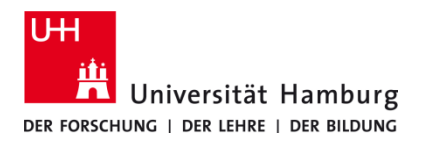

## **Client installieren und einrichten Windows 10 - selbstadministriert**

Version 1.0

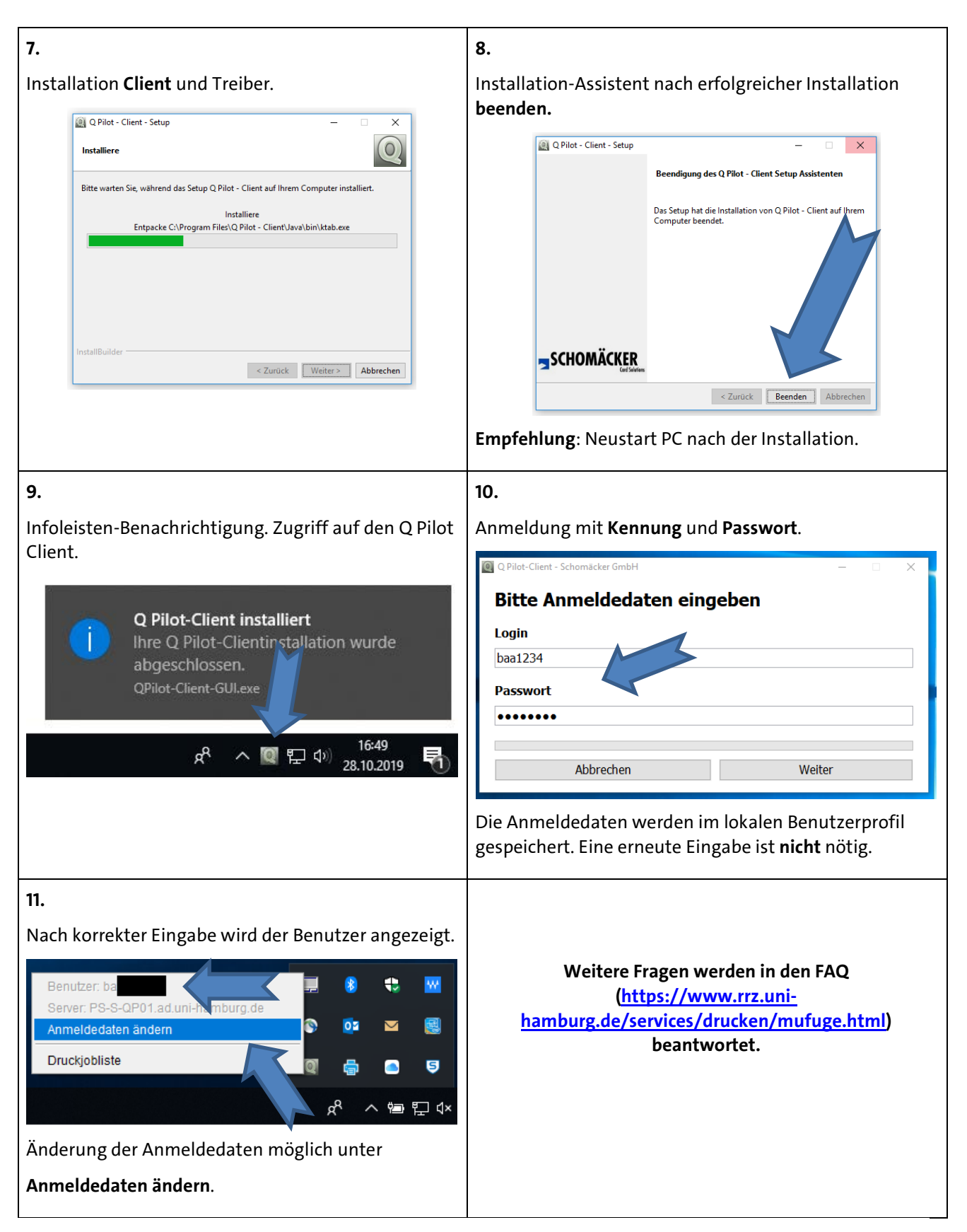